# Vejledning til brug af Canon-skanner.

(Den vi har i undrevisningslokalet.)

## Indhold

| Veiledning til brug af Canon-skanner                            | 1 |
|-----------------------------------------------------------------|---|
| Indhold                                                         | 1 |
| Start                                                           | 1 |
| Skanning af avissider, regninger, alm. Fotos m. m               | 2 |
| Multi-Scan                                                      | 3 |
| Skanning af diasbilleder                                        | 4 |
| Skannerens 4 knapper.                                           | 4 |
| CanoScan Toolbox                                                | 4 |
| OCR (Optical Character Recognition) Optisk karakter genkendelse | 5 |
|                                                                 |   |

### Start

Det forudsættes, at skanneren er tændt og alt er sat rigtigt op.

Denne vejledning tager udgangspunkt i den software, som fulgte med købet af skanner.

Løft låget på skanneren og ilæg det objekt, som ønskes skannet med billedsiden mod glaspladen. Luk låget.

Resten foretages via computerens skærm.

Start det tegneprogram, man ønsker at benytte ved skanningen. Det medfølgende tegneprogram hedder *PhotoStudio 5*; men er man mere fortrolig med *Paint Shop Pro*, så brug det.

I *PhotoStudio 5* startes skanningen via denne knap:

I Paint Shop Pro aktiveres skanningen gennem dette forløb:

|     |              |                           |              |        |                                     | $\backslash$          |               |
|-----|--------------|---------------------------|--------------|--------|-------------------------------------|-----------------------|---------------|
| 9   | 8 Jas        | c Paint Shop              | Рго          |        |                                     |                       |               |
|     | <u>F</u> ile | <u>E</u> dit <u>V</u> iew | <u>H</u> elp |        |                                     |                       |               |
|     | Ľ            | <u>N</u> ew               | Ctrl+N       |        | ) 2 C   X 🕨                         |                       |               |
| ×   | Ē            | Open                      | Ctrl+O       | 1 step | :   Zoom by 5 steps:   Actual size: |                       |               |
|     | 9            | Browse                    | Ctrl+B       | ŀ -    | 5 5                                 | F                     |               |
|     |              | <u>W</u> orkspace         | •            |        |                                     |                       |               |
| *** |              | <u>I</u> mport            | Þ            | -      | Custom <u>B</u> rush                | Т                     |               |
| F   |              | Script                    | •            |        | Screen <u>C</u> apture              | •                     |               |
|     |              |                           |              |        | <u>T</u> WAIN                       | </th <th>Acguire</th> | Acguire       |
|     |              | Jasc Software             | Products •   | ø      | From Scanner or Camera              | Ż                     | Select Source |

Skannerprogrammet startes automatisk.

# Skanning af avissider, regninger, alm. Fotos m. m.

| Standardvinduet er dette:                                                                                                    | ScanGear CS ↓↓ ↓↓ ↓↓ ↓↓ ↓↓ ↓↓ ↓↓ ↓↓ ↓↓ ↓↓ ↓↓ ↓↓ ↓↓                                                                                          |                                                                                                    | _ 🗆 🗙<br>Simple Mode                                                                                                    |
|----------------------------------------------------------------------------------------------------|----------------------------------------------------------------------------------------------------|----------------------------------------------------------------------------------------------------|----------------------------------------------------------------------------------------------------|
| Som det ses, er det<br>opdelt i en venstre og<br>en højre del.<br>Venstre del er et<br>billede af glaspladen.<br>Medens højre del er et<br>manøvrepanel.<br>Start med at vælge<br>hvilken type der skal<br>skannes. Det gøres<br>her. |                                                                                                    |                                                                                                    | Select source Photo(Color)  Photo(Color)  Display test image  Preview  Destination Image display  Doutput Size Flexible  Perform scan  Scan  MultiScan >>  Adyanced Mode >> |
| Her kan vælges blandt d<br>Color betyder farver, so<br>B og W betyder Sort – H<br>Grayscale betyder gråto                                                                                                    | le viste typer.<br>m bruger mest plads.<br>ivid.<br>ner.                                                                                    | Select so<br>Photo(Col<br>Photo(Col<br>Magazine<br>Newspape<br>Document<br>Negative I<br>Positive Fi                                                                                                    | or) color) color) er(B&W') c(Grayscale) Film(Color) Im(Color)                                                                                                    |
| Dernæst aktiveres knapp<br>Der laves et prøveskan,<br>Man kan ikke her se det<br>firkant af stiplede liner.<br>areal, som ønskes skann                                                                                                | oen: <i>Preview</i> .<br>som vises i venstre del.<br>aljer; men man kan se omr<br>Med musen kan denne firk<br>let. Husk at gøre det, så dit | Display test in<br>Display test in<br>Display test i | nage<br><u>Preview</u><br>kannes. Der tegnes en<br>å den dækker netop det<br>ødigt stort.                                                                                   |
| Under Destination, som<br>bestemmelsessted, kan i<br>ind i tegneprogrammet.<br>At få det klar til <i>Print</i> el                                                                                                    | betyder<br>nan vælge at få billedet<br><i>Image display</i>                                                                                 | Destination<br>Print<br>Image display<br>Print<br>OCR                                                                                                    |                                                                                                    |

Jeg foretrækker altid at få det skannede som et billede, altså *Image display*. Her kan man så beskære, ændre lidt på farver m. m.

Under *Output Size* bestemmer man billedets tæthed. D. v. s. hvor tæt billedpunkterne skal være. Jo flere punkter des mere fylder billedet; men des bedre kvalitet, får man også.

At få det klar til *Print* eller Klar til *OCR*-programmet.

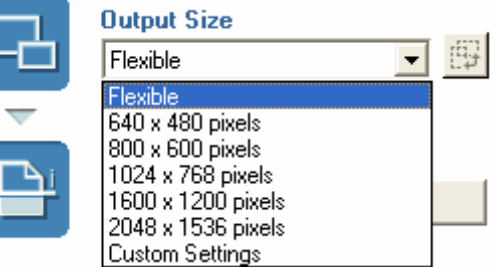

Når alt er indstillet efter ønske, så igangsættes den endelige skanning med Scan-knappen. Man læner sig tilbage i stolen og venter på, at den endelig skal gøre sig færdig.

Når skanningen er afsluttet, lukker man skanningsprogrammet ned ved at klikke i krydset øverst i højre hjørne af skanningsvinduet.

Billedet vil nu befinde sig i tegneprogrammet, hvor det kan beskæres, vendes eller, hvordan man nu ønsker at manipulere med det.

NB! NB! Er det en tekst, som skal indsættes i et Word-dokument, så se senere. Alt, hvad man skanner er billeder, hvor tekster ikke umiddelbart kan ændres.

## Multi-Scan

Hvis man har en stribe fotografier, som man ønsker at skanne, så kan man spare tid, hvis man vælger: \_\_\_\_\_

Hvis man sørger for, at der er en vis afstand mellem billederne, så vil programmet selv kunne adskille billederne, så man f. eks. får skannet 4 billeder ved blot én skanning.

| Når Multi-Scan er valgt,                                                                                                    | Multi-Scan 🗙                                                                                                    | I |
|----------------------------------------------------------------------------------------------------|----------------------------------------------------------------------------------------------------|---|
| vises dette vindue.<br>Her vælger man<br>farve (Color), gråtoner<br>eller sort/hvid.                                                                    | Aulti-Scan> Scan multiple documents and send to application. When using an application program that cannot accept multiple images, a single cropped image is transferred. |   |
| Desuden vælger man<br>opløsningen, d. v. s. hvor<br>mange farvepletter, der<br>skal være pr. tomme. Det<br>kaldes dpi, som står for<br>dots per inches. | Color Mode<br>Resolution<br>C 75dpi C 150dpi C 600dpi<br>Magazine                                                                                                    |   |
| Jo større opløsning, des<br>større billede. Og husk<br>billeder fylder meget i<br>computere.                                                            | < <u>B</u> ack <u>N</u> ext >                                                                                                    |   |

Når man klikker på *Next*-knappen, starter skanningen. Når den er færdig, bliver billederne separeret, så de fremstå som selvstændige billeder i tegneprogrammet.

NB! HUSKAT der skal være afstand mellem de enkelte billeder på glaspladen. Det kan derfor være nødvendigt at dreje billederne for at udnytte pladsen bedst muligt. Så vender man dem blot i tegneprogrammet, så de står rigtigt. Det laves under *Edit*  $\rightarrow$  *Rotate* i *PhotoStudio 5*, eller under *Image*  $\rightarrow$  *Rotate* i *Paint Shop Pro*.

## Skanning af diasbilleder

I skannerens låg sidder en plade af plastik, som let kan fjernes. Gør det, hvis du vil skanne et diasfoto. Husk at sætte den på plads igen!!

Der følger en adapter med skanneren, hvor man kan isætte sine diapositiver eller –negativer. Isæt filmen i adapteren og skyd den helt frem på glaspladen.

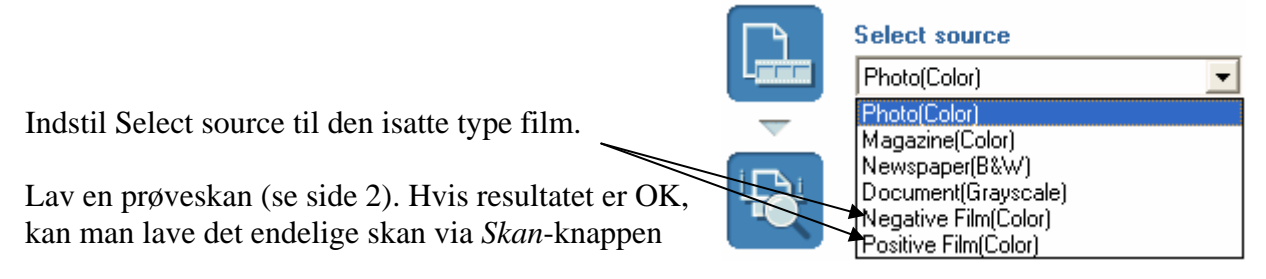

Under knappen Advanced Mode >> kan man foretage forskellige indstillinger. Det gør man, når man synes, man er blevet professionel.

### Skannerens 4 knapper.

Der sidder 4 knapper på skanneren, de bruges til:

- 1. **COPY:** Det ilagte objekt skannes og sendes direkte ud på printeren. Det virker altså som en almindelig kopimaskine.
- 2. SCAN: Skanne objektet og gemmer det i en fil på harddisken. Placering, navn, type bestemmer man selv i en popup-menu.
- 3. FILE: Skanner objektet, gemmer det i en fil, og starter et angivet program.
- 4. E-MAIL: Skanner objekter, og lægger det som en vedhæftet fil i OutLook Express.

### CanoScan Toolbox.

Der fulgte et program med skanneren, som hedder overstående.

Du finder det her.

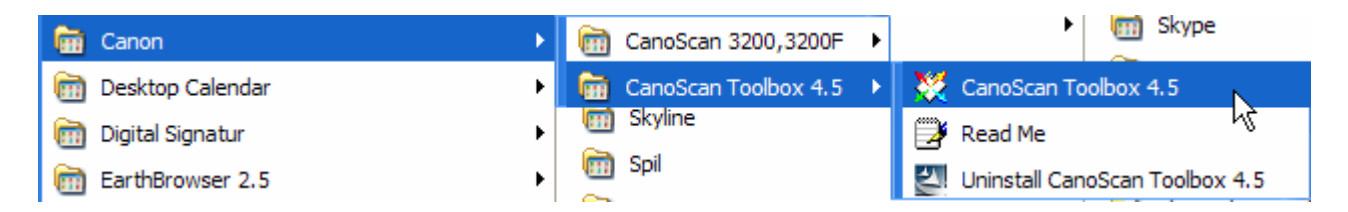

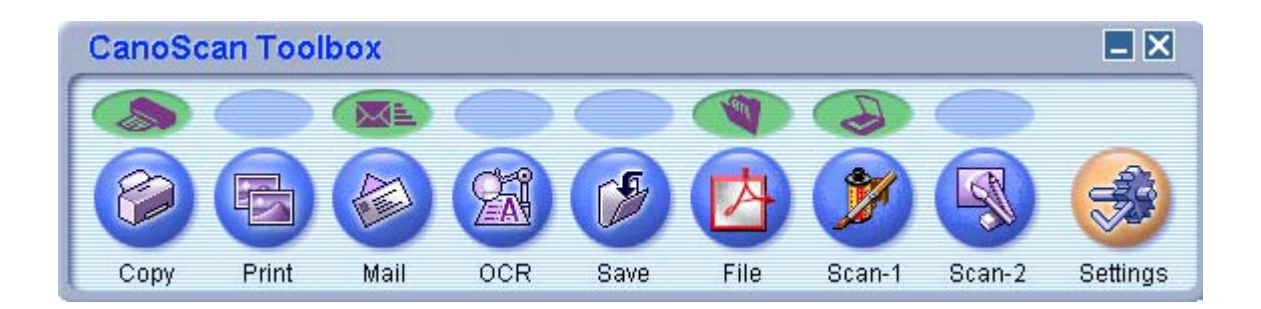

Det erstatter brugen af de 4 knapper beskrevet i forrige afsnit. Her får man mulighed for at lave forskellige indstillinger for hver knap.

NB! NB! Brug ikke knapperne på skanneren, før der er lavet fornuftige indstillinger her.

### **OCR** (Optical Character Recognition) Optisk karakter genkendelse

Hvis man har skannet et dokument, som man ønsker at rette yderligere til, så dur det jo ikke, at det er et billede.

Det skal oversættes til rigtige tegn og bogstaver.

Hertil bruges et OCR-program. Sådan et følger sandelig også med skanneren til under 700 kr.

#### Det hedder: OCR ScanSoft OmniPage SE 2.0

Det aktiveres lettest i Toolboxen, som er vist her på siden.

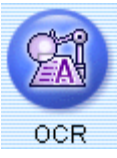

| Image quality:       Black and White         Paper size:       A4                          | nage to a selected folder<br>by the OCR software. |
|--------------------------------------------------------------------------------------------|---------------------------------------------------|
| Scanner settings<br>Scan mode: Black and White<br>Image quality: 300 dpi<br>Paper size: A4 | •<br>•                                            |
| Scan mode:     Black and White       Image quality:     300 dpi       Paper size:     A4   | -                                                 |
| Image quality: 300 dpi<br>Paper size: A4                                                   | -                                                 |
| Paper size: A4                                                                             |                                                   |
|                                                                                            | -                                                 |
| File name: OCR                                                                             | _                                                 |
| File name: OCR                                                                             |                                                   |
| Save as type: BMP                                                                          |                                                   |
| D:\Dokumenter\Billeder\                                                                    | Browse                                            |
| Put pictures in a subfolder using today's date                                             |                                                   |
| Link scanned images to                                                                     |                                                   |
| <u>ZERAN</u>                                                                               | Link Deletion                                     |
| C:\PROGRAMMER\SCANSOFT\OMNIPAGESE2.0\0                                                     | INIPA Set                                         |
| Defaults Apply Can                                                                         | cel Scan                                          |

Klik her, så starter programmet.

|                          | 👼 ScanSoft OmniPage SE 2.0 | • | 🖉 OmniPage SE      |
|--------------------------|----------------------------|---|--------------------|
| Det kan også startes her | 🛅 Sierra                   | ► | 🗟 Scanner Wizard 😾 |

Det indeholder en række knapper og indstillingsmuligheder, som kræver sin helt egen manual, men man kommer langt, hvis man blot aktiverer **OCR Wizard**, hvor man bliver guidet gennem starten.

Her er vist de indstillinger, jeg foretrækker.

| 🧟 Untitled OmniPag  | e Document - OmniPage SE |                |        |                 |   |
|---------------------|--------------------------|----------------|--------|-----------------|---|
| File Edit View Form | at Tools Process Help    |                |        |                 |   |
| ] 🗋 🤌 🔒   💩         | 🛣   X 🖻 🗳   19   1       | 💷 🛛 Page Width | • 0    |                 |   |
| > 1-2-3             | ر 🕄                      | <u>i</u> or    | 2      | 3               |   |
| > OCR Wizard        | Scan B&W                 | Automatic      | 💌 🚺 Co | py to Clipboard | • |
| 🙆 Image Panel 🦯     | Start the OCR Wizard     |                |        | T Text Editor   |   |
|                     |                          |                |        |                 |   |

Man kan klikke her, så skannes siden igen, men man bliver/guidet gennem hele forløbet. Der skal besluttes forskellige indstillinger.

Når man er blevet mere rutineret, så vælger man denne knap.

Når skanningen er fuldført, får man mulighed for at rette de fejlskanninger, der evt. er, eller der er brugt ord, som ikke findes i den indlagte ordbog.

| OCR Proofreader           | 2 🛛        |
|---------------------------|------------|
| Suspect word:             |            |
| Ud på internettet 26      | Ignore     |
|                           | Ignore All |
|                           | Add 1      |
|                           |            |
| Suggestions:              |            |
| internatet interneret     | Change     |
|                           | Change All |
|                           |            |
| ,                         |            |
| User dictionary: Bruger   |            |
| Options                   | Close      |
|                           |            |
| n <sup>3</sup> internette | +          |
| pa miemelle               | <b>L</b>   |
|                           | _          |

Ignore: Ignorer rettelsen.

OCR Wizard

*Ignore All*: Ignorer ordet i hele dokumnentet. *Add*: Tilføj ordet i ordbogen.

*Change*: Skift ordet ud med det markerede ord, eller de rettelser, der er skrevet. *Change All*: Skifter ordet i hele dokumentet.

Her i eksemplet er **internettet** fundet. Det findes ikke i ordbogen, her er det nemlig fejlagtigt stavet med stort begyndelsesgogstav. Der gives forskellige forslag på ord, som kan erstatte, det ikke fundne ord. Et klik på et af disse, og et efterfølgende klik på knappen *Change*, vil erstatter det fundne ord.

Hvis der ingen forslag vises, så klikker man blot ved det røde ord, sletter de fejl der er, og skriver det rigtige. Slut af med at klikke på *Change*-knappen.

Er ordet OK, så klikkes på Ignore eller Ignore All

Når dokumentet er rettet færdig, skal det lægges ud i udklipsholderen, hvorfra det let og elegant kan indsættes i et Word-dokument. Det kan naturlig vis også gemmes i en selvstændig fil. Men det vigtigste er, at det nu ikke længere er et billede, men optræder som almindelig tekst.

| Klik her, så sker det automatisk. |                     |
|-----------------------------------|---------------------|
|                                   | Copy to Clipboard 💽 |

De forskellige vinduer har en række indstillinger, som man kan eksperimentere med.

Egne noter:

## Senior Datastuen Thriges Plads 10, 5000 Odense C

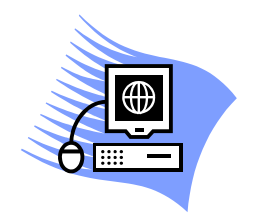

www.aehae.dk

25. juni 2007 © Karl Johan Jørgensen <u>kjj@pmc.odense.dk</u>